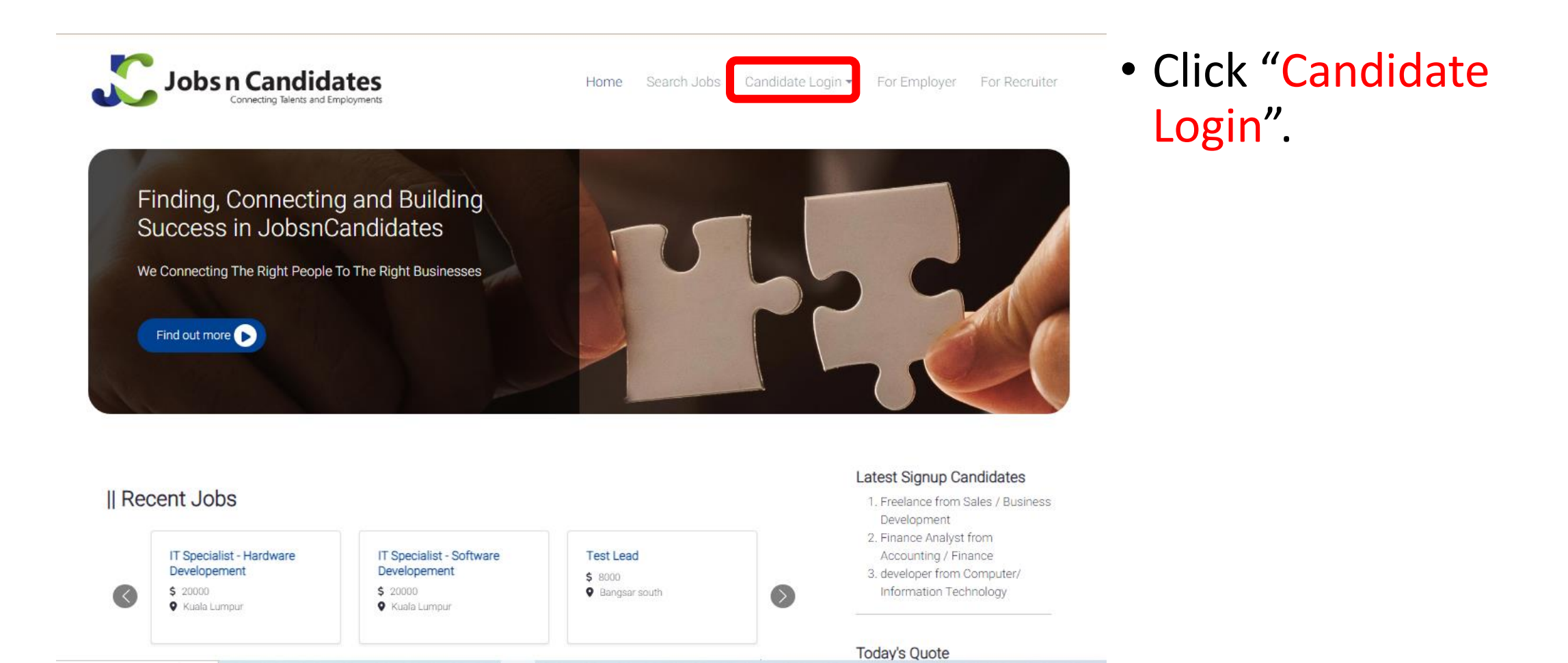

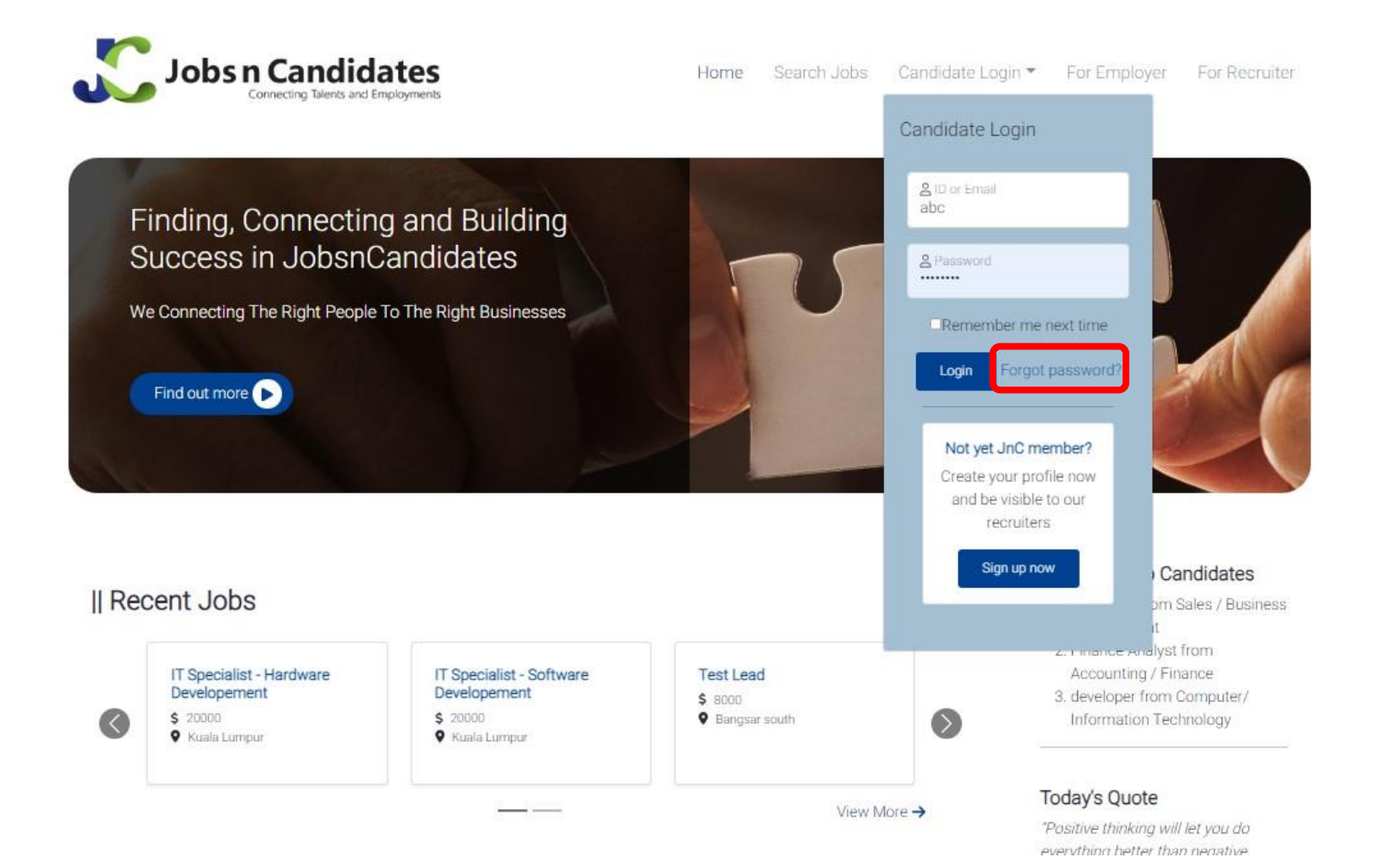

• Click "Forgot Password".

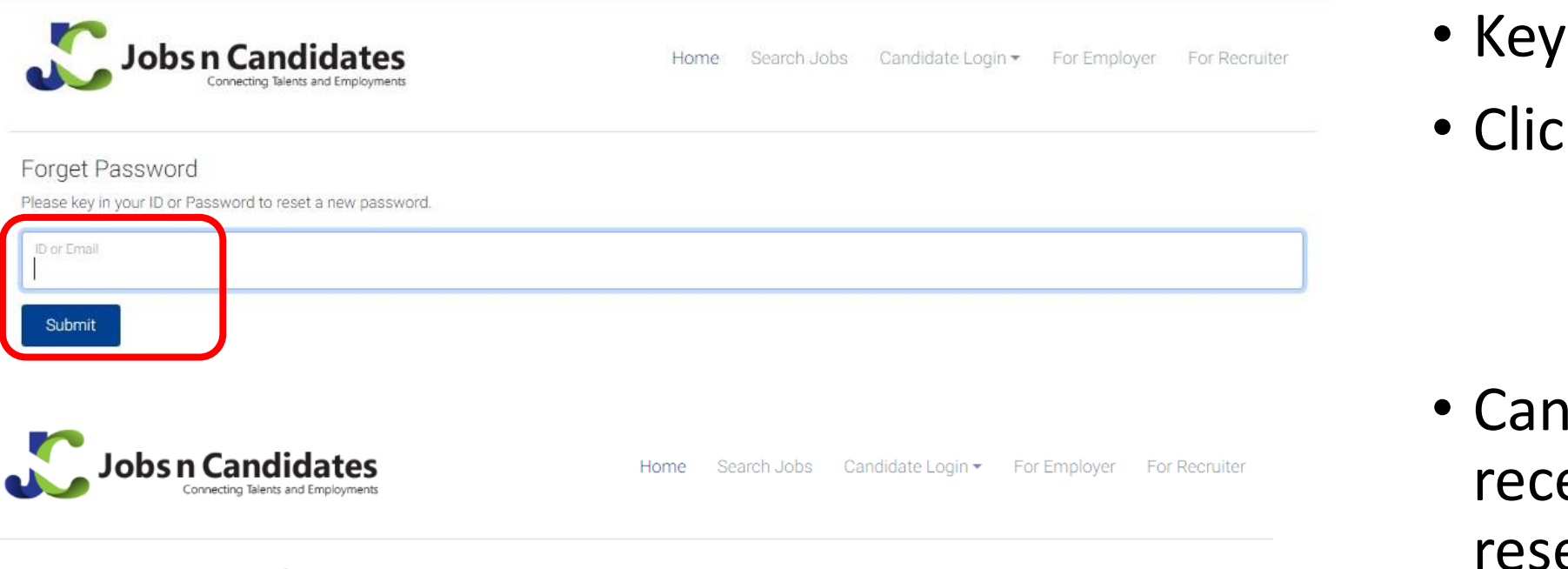

#### • Key in ID or Email.

Click "Submit"

Forget Password

A request to reset a new password has been sent to

Please check your email either in your inbox or junk folder, and follow the instruction provided in the email to reset a new password.

 Candidate will receive an email to reset the password.

| Request to reset a new password Inbox ×                                                          |                       |   | ð | Ľ |
|--------------------------------------------------------------------------------------------------|-----------------------|---|---|---|
| no-reply@jobsncandidates.com<br>to me 👻                                                          | 15:54 (O minutes ago) | ☆ | ¢ | : |
| Dear James Bond,                                                                                 |                       |   |   |   |
| There was a request to reset your password!                                                      |                       |   |   |   |
| If you did not make this request then please ignore this email.                                  |                       |   |   |   |
| Otherwise, please click on the following button to reset a new password.<br>Reset a new password |                       |   |   |   |

- Candidate will receive an email to reset the password.
- Click "Reset a new password".

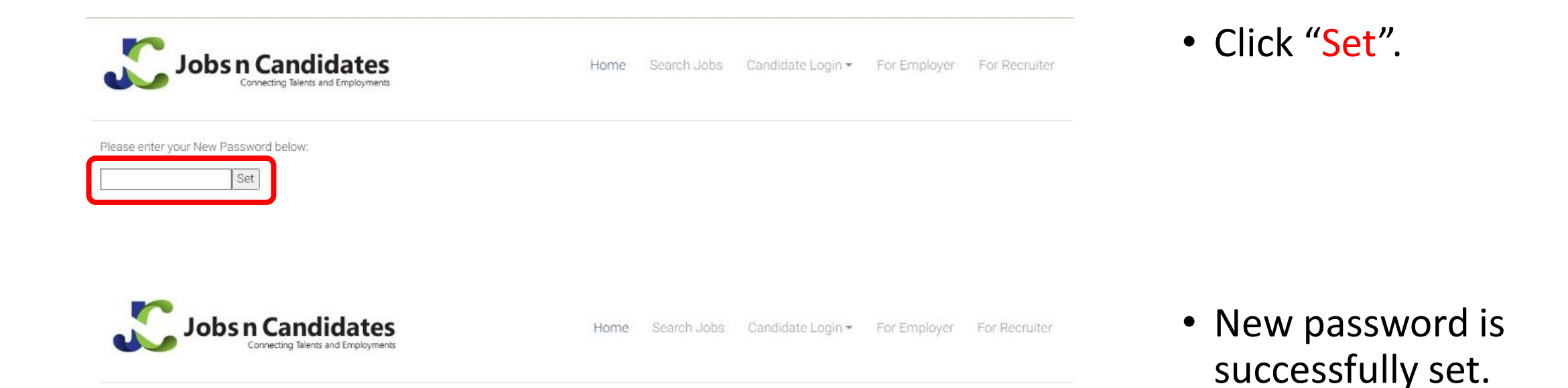

• Key in new password.

New Password saved!